## **View Warehouse Sessions**

Last Modified on 02/02/2022 12:18 pm EST

View all Pick, Checkout, Returns and Losses recorded against a booking from the View->Warehouse Sessions option

Bookings Control panel Booking No. С Future. search text 曲 ۵ View : Work New 1 📝 Open 🗁 Admin 🖶 Print Others Ø Attachments Booking Show name Signed documents n FHINK00001 Fran ۲ View warehouse sessions FHINK00002 Fran Signature on delivery C FRNB00006 FRN Audit Trail FRNB Summer 1 MGRD00002 Maria Gordon MGRD00004 Maria Gordon PHS00100001 Public High School Concert SOUNDB00013 SoundByte Experience WOWAUD00002 WOW Audio & Events Wow Annual Gala 2022

First, highlight the booking on the grid, then follow the options below

Alternatively, access the same option from the right click menu

. . . . . . . . . . .

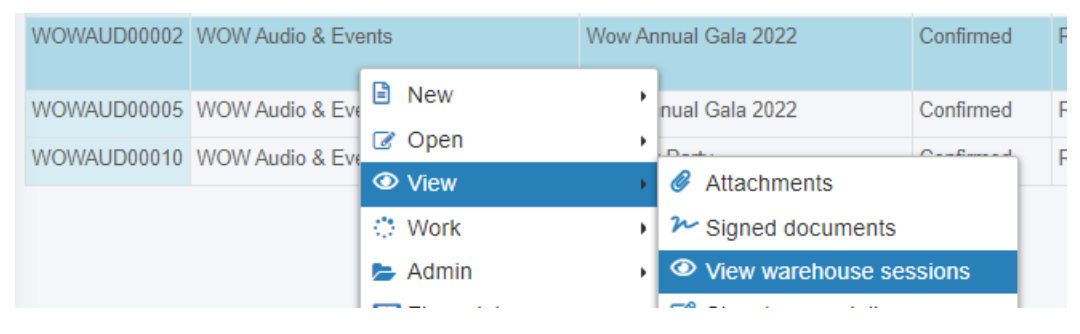

Items will show under the tabs below based on their current status in relation the the booking being viewed. That is, if an item was picked, then checked out and later returned, it will only show up under the 'Returned' column, since that is its current status of the item against this booking.

Click the sort arrows 👘 to the left of any column header to sort by that header

The items below have been returned to WOWAUD00002

| Wow Annual Gala 2022                              |       |                           |                  |          |
|---------------------------------------------------|-------|---------------------------|------------------|----------|
| Picked Out Returned Losses                        |       |                           |                  |          |
| Items returned                                    |       |                           |                  |          |
| Show 20 🗸 entries                                 |       |                           |                  | Search:  |
| Description                                       | ^ Qty | Barcode                   | 0 Time           | Operator |
| RF 15 Floor Standing Speaker                      | 1     | RF1003                    | 02/02/2022 09:21 | RP       |
| RCF NX15 Speaker CASE                             | 1     | NX151002                  | 02/02/2022 09:21 | RP       |
| Alto TS315 Speaker                                | 1     | Non-tracked or Sub Rental | 02/02/2022 09:21 | RP       |
| Sigma EVF-11 Electronic Viewfinder                | 1     | Non-tracked or Sub Rental | 02/02/2022 09:21 | RP       |
| NX15 10' Cable                                    | 1     | Non-tracked or Sub Rental | 02/02/2022 09:21 | RP       |
| Samsung TV Remote                                 | 1     | Non-tracked or Sub Rental | 02/02/2022 09:21 | RP       |
| Sigma UAC-21 USB AC Adapter                       | 1     | Non-tracked or Sub Rental | 02/02/2022 09:21 | RP       |
| Sigma LCT II-TL Body Cap                          | 1     | Non-tracked or Sub Rental | 02/02/2022 09:21 | RP       |
| Sigma SUC-41 USB Cable                            | 1     | Non-tracked or Sub Rental | 02/02/2022 09:21 | RP       |
| Sigma fp L Mirrorless Digital Camera              | 1     | Non-tracked or Sub Rental | 02/02/2022 09:21 | RP       |
| Sigma HU-11 Hot Shoe Unit                         | 1     | Non-tracked or Sub Rental | 02/02/2022 09:21 | RP       |
| 2 x Sigma Strap Holder for fp Camera              | 1     | Non-tracked or Sub Rental | 02/02/2022 09:21 | RP       |
| TS315 10' Cable                                   | 1     | Non-tracked or Sub Rental | 02/02/2022 09:21 | RP       |
| Alto TS315 Speaker CASE                           | 1     | Non-tracked or Sub Rental | 02/02/2022 09:21 | RP       |
| TV Adjustable Wall Bracket                        | 1     | Non-tracked or Sub Rental | 02/02/2022 09:21 | RP       |
| 60" Samsung LED Touchscreen                       | 1     | J6601001                  | 02/02/2022 09:21 | RP       |
| Sigma BP-51 Lithium-Ion Battery Pack 7.2V 1200mAh | 2     | Non-tracked or Sub Rental | 02/02/2022 09:21 | RP       |

## While items are still checked out to booking SOUNDB00004

| Warehouse sessions for SOUNDB00004 |       |                           |        |                 |  |  |  |
|------------------------------------|-------|---------------------------|--------|-----------------|--|--|--|
| Picked Out Returned Losses         |       |                           |        |                 |  |  |  |
| liems checked out                  |       |                           |        |                 |  |  |  |
| Show 20 v entries                  |       |                           |        | Search:         |  |  |  |
| Description                        | 0 Qty | Barcode                   | 0 Time | © Operator      |  |  |  |
| Alto TS315 Speaker                 | 1     | T\$3151002                |        | RP              |  |  |  |
| MX Processor                       | 1     | Non-tracked or Sub Rental |        | RP              |  |  |  |
| Subwoofer                          | 2     | Non-tracked or Sub Rental |        | RP              |  |  |  |
| TS315 10' Cable                    | 1     | Non-tracked or Sub Rental |        | RP              |  |  |  |
| Showing 1 to 4 of 4 entries        |       |                           |        | Previous 1 Next |  |  |  |

## Items are picked for SOUNDB00005

| Warehouse sessions for SOUNDB00005 |       |           |                  |                 |  |  |  |
|------------------------------------|-------|-----------|------------------|-----------------|--|--|--|
| Picked Out Returned Losses         |       |           |                  |                 |  |  |  |
| Items picked                       |       |           |                  |                 |  |  |  |
| Show 20 v entries                  |       |           |                  |                 |  |  |  |
| Description                        | 0 Qty | Barcode   | ¢ Time           | Operator        |  |  |  |
| RCF NX15 Speaker CASE              | 1     | NX151004  | 02/02/2022 11:56 | RP              |  |  |  |
| RF 15 Floor Standing Speaker       | 1     | RF1231001 | 02/02/2022 11:57 | RP              |  |  |  |
| Showing 1 to 2 of 2 entries        |       |           |                  | Previous 1 Next |  |  |  |